Vidyut MODE App for POSOCO

Vikiraj Hinger, CruxBytes Consultancy Services V0.2

# [VIDYUT MODE CMS]

This document details the workflow for an admin who can access it with the valid credentials.

## Login Page

This will be a secured login page. Only authorized users will be given credentials by POSOCO team which will be shared with each state users. Login credentials of the respective users will be shared by POSOCO team separately over email.

The software is accessible from: <a href="http://vidyutmode.in/login">http://vidyutmode.in/login</a>

| Vidyut MODE<br>Merit Order Despatch of Electricity |
|----------------------------------------------------|
| Sign In to Data Entry Portal for MODE              |
| PNBSA101      LOG IN                               |
| Back to Home                                       |
|                                                    |
|                                                    |

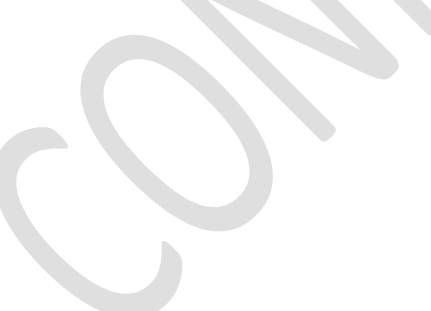

# **Daily Merit Order Data**

a. Option for selection of date to proceed filling the data. This data can be filled by each state owner's for their respective states.

|                                         | Vidyut MODE                                       | 🚔 MHASA101 🗸 |
|-----------------------------------------|---------------------------------------------------|--------------|
| DAILY DATA UPLOAD     UPLOAD     UPLOAD | ) DAILY DATA                                      | ×.           |
| MONTHLY DATA UPLOAD                     | Select State Maharashtra v Select Date 20/06/2017 | GO           |
| STATION DETAILS                         |                                                   |              |
|                                         |                                                   |              |

b. Load page with existing data. If data is not present, then only master values will be shown, and rest can be entered by the user

|                       | F POW | ER =                     |                 |                            | Vid                           | yut                        | MO                                        | DE                                                                      |                  |                                                |                 |                                    | 👗 MHASA10 | 1 -  |
|-----------------------|-------|--------------------------|-----------------|----------------------------|-------------------------------|----------------------------|-------------------------------------------|-------------------------------------------------------------------------|------------------|------------------------------------------------|-----------------|------------------------------------|-----------|------|
| DAILY DATA UPLOAD     |       |                          |                 |                            |                               |                            |                                           |                                                                         |                  |                                                |                 |                                    |           |      |
| PROCUREMENT DAILY DAT | UF    | LOAD DAILY DATA          |                 |                            |                               |                            |                                           |                                                                         |                  |                                                |                 |                                    |           |      |
| MONTHLY DATA UPLOAD   |       | Sel                      | ect State       | Maharashtr                 | а                             | Ŧ                          |                                           | Select Date                                                             | 19/06/2          | 2017                                           | <b></b>         |                                    | GO        |      |
|                       |       |                          |                 |                            |                               |                            |                                           |                                                                         |                  |                                                |                 |                                    |           | _    |
|                       | No    | Name of<br>Power Station | Owner           | Fixed<br>Cost<br>(Rs/Unit) | Variable<br>Cost<br>(Rs/Unit) | Total<br>Cost<br>(Rs/Unit) | Capacity<br>Allocated<br>to State<br>(MW) | Declared<br>Availability/<br>Entitlement<br>(MWh) (State<br>Proportion) | Schedule<br>(MW) | Schedule<br>Outside<br>Merit<br>Order<br>(Y/N) | Quantum<br>(MW) | Reason for<br>Deviation, if<br>any | Remarks   |      |
|                       | 1     | KAPS                     | Central<br>ISGS | -                          | -                             | -                          | 143.60                                    |                                                                         |                  | No 🔻                                           |                 |                                    |           | SAVE |
|                       | 2     | TAPS 3&4                 | Central<br>ISGS | -                          | -                             | -                          | 400.21                                    |                                                                         |                  | No 🔻                                           |                 |                                    |           | SAVE |
|                       | 3     | KSTPS 7                  | Central<br>ISGS | -                          | -                             | -                          | 127.95                                    |                                                                         |                  | No 🔻                                           |                 |                                    |           | SAVE |
|                       | 4     | KSTPS                    | Central<br>ISGS | 0.66                       | 1.30                          | 1.96                       | 625.53                                    |                                                                         |                  | No 🔻                                           |                 |                                    |           | SAVE |

c. Easy interface to update each row of data. Click on Edit to make data entry

| GOVERNMENT OF INDI    | DF PC | OWE | R               |                 |      | Vid  | yut  | MOI    | DE |   |      |   | A MHASA10 | 11 - |
|-----------------------|-------|-----|-----------------|-----------------|------|------|------|--------|----|---|------|---|-----------|------|
| DAILY DATA UPLOAD     |       | 7   | VSTPS-STG-IV    | Central<br>ISGS | 1.58 | 1.41 | 3.00 | 306.88 |    |   | No 🔻 |   |           | SAVE |
| PROCUREMENT DAILY DAT |       | 8   | VSTPS-STG-III   | Central<br>ISGS | 1.06 | 1.41 | 2.47 | 280.78 |    |   | No 🔻 |   |           | SAVE |
| MONTHLY DATA UPLOAD   |       | 9   | VSTPS-STG-II    | Central<br>ISGS | 0.68 | 1.42 | 2.10 | 338.27 |    |   | No 🔻 |   |           | SAVE |
| STATION DETAILS       |       | 10  | VSTPS-V         | Central<br>ISGS | 1.64 | 1.42 | 3.06 | 166.04 |    |   | No 🔻 |   |           | SAVE |
|                       |       | 11  | VSTPS-STG-I     | Central<br>ISGS | 0.83 | 1.51 | 2.34 | 421.06 |    |   | No 🔻 |   |           | SAVE |
|                       |       | 12  | GANDHAR<br>APM  | Central<br>ISGS | 1.05 | 1.77 | 2.83 | 195.36 |    |   | No 🔻 |   |           | SAVE |
|                       |       | 13  | KAWAS APM       | Central<br>ISGS | 0.84 | 1.83 | 2.67 | 199.21 | -  | - | No   | - |           | EDIT |
|                       |       | 14  | GANDHAR<br>NAPM | Central<br>ISGS | 1.05 | 2.04 | 3.09 | 195.36 |    |   | No 🔻 |   |           | SAVE |

### d. On successful save, a green tick will be shown

|                       | DF PC | OWE | R               |                 |      | Vid  | yut  | MOI    | DE |   |      |   | A MHASA10 | )1 - |
|-----------------------|-------|-----|-----------------|-----------------|------|------|------|--------|----|---|------|---|-----------|------|
| DAILY DATA UPLOAD     |       | 7   | VSTPS-STG-IV    | Central<br>ISGS | 1.58 | 1.41 | 3.00 | 306.88 |    |   | No 🔻 |   |           | SAVE |
| PROCUREMENT DAILY DAT |       | 8   | VSTPS-STG-III   | Central<br>ISGS | 1.06 | 1.41 | 2.47 | 280.78 |    |   | No 🔻 |   |           | SAVE |
|                       |       | 9   | VSTPS-STG-II    | Central<br>ISGS | 0.68 | 1.42 | 2.10 | 338.27 |    |   | No 🔻 |   |           | SAVE |
|                       |       | 10  | VSTPS-V         | Central<br>ISGS | 1.64 | 1.42 | 3.06 | 166.04 |    |   | No 🔻 |   |           | SAVE |
|                       |       | 11  | VSTPS-STG-I     | Central<br>ISGS | 0.83 | 1.51 | 2.34 | 421.06 |    |   | No 🔻 |   |           | SAVE |
|                       |       | 12  | GANDHAR<br>APM  | Central<br>ISGS | 1.05 | 1.77 | 2.83 | 195.36 |    |   | No 🔻 |   |           | SAVE |
|                       |       | 13  | KAWAS APM       | Central<br>ISGS | 0.84 | 1.83 | 2.67 | 199.21 | -  | - | No   | - |           | EDIT |
|                       |       | 14  | GANDHAR<br>NAPM | Central<br>ISGS | 1.05 | 2.04 | 3.09 | 195.36 |    |   | No 🔻 |   |           | SAVE |

# **Power Procurement Details - Daily**

a. Option for selection of date to proceed

| DALLY DAVA LIFLADD I PROGRAMMENT DALLY DATA. Select State Restanting Select Date 20106/2827 III CO | COVERNMENT OF INDIA<br>MINISTRY OF | POWER =                   | Vid         | yutMO | DE                     | 🐣 MHASA101 🗸 |
|----------------------------------------------------------------------------------------------------|------------------------------------|---------------------------|-------------|-------|------------------------|--------------|
|                                                                                                    | DAILY DATA UPLOAD                  |                           |             |       |                        | ×            |
|                                                                                                    | PROCUREMENT DAILY DAT              | DAILY PROCUREMENT DETAILS |             |       |                        | <br>         |
|                                                                                                    | MONTHLY DATA UPLOAD                | Select State              | Maharashtra | Ψ     | Select Date 20/06/2017 | GO           |
|                                                                                                    | STATION DETAILS                    |                           |             |       |                        |              |
|                                                                                                    |                                    |                           |             |       |                        |              |
|                                                                                                    |                                    |                           |             |       |                        |              |
|                                                                                                    |                                    |                           |             |       |                        |              |
|                                                                                                    |                                    |                           |             |       |                        |              |
|                                                                                                    |                                    |                           |             |       |                        |              |
|                                                                                                    |                                    |                           |             |       |                        |              |
|                                                                                                    |                                    |                           | (           |       |                        |              |
|                                                                                                    |                                    |                           |             |       |                        |              |
|                                                                                                    |                                    |                           |             |       |                        |              |
|                                                                                                    |                                    |                           |             |       |                        |              |
|                                                                                                    |                                    |                           |             |       |                        |              |
|                                                                                                    |                                    |                           |             |       |                        |              |
|                                                                                                    |                                    |                           |             |       |                        |              |
|                                                                                                    |                                    |                           |             |       |                        |              |
|                                                                                                    |                                    |                           |             |       |                        |              |
|                                                                                                    |                                    |                           |             |       |                        |              |
|                                                                                                    |                                    |                           |             |       |                        |              |

b. After selection, prefilled data will be shown, if already present. Data if not entered, will get saved as NULL and will show on dashboard as "-"

| GOVERNMENT OF INDIA<br>MINISTRY OF P | OWER  |                   |                                                      | Vidy                                        | rut M                                       | ODE                                         |                                                             |       | 🛎 MHASA101 🗸 |   |
|--------------------------------------|-------|-------------------|------------------------------------------------------|---------------------------------------------|---------------------------------------------|---------------------------------------------|-------------------------------------------------------------|-------|--------------|---|
| 📰 DAILY DATA UPLOAD                  |       |                   |                                                      |                                             |                                             |                                             |                                                             |       | ~            |   |
| PROCUREMENT DAILY DAT                | DAILY | PROCUREMENT DE    | TAILS                                                |                                             |                                             |                                             |                                                             |       |              | ٩ |
| MONTHLY DATA UPLOAD                  |       | Select S          | Mahara                                               | shtra                                       | Ŧ                                           | Select D                                    | ate 20/06/20                                                | 117 🛗 | GO           | J |
| STATION DETAILS                      | _     |                   |                                                      |                                             |                                             |                                             |                                                             |       |              |   |
|                                      | No    |                   | Total Energy<br>Purchased<br>During the Day<br>(MWh) | Power<br>Procurement<br>Cost Max<br>Rs/Unit | Power<br>Procurement<br>Cost Min<br>Rs/Unit | Power<br>Procurement<br>Cost Avg<br>Rs/Unit | Power<br>Purchased at<br>Max Rate<br>During the Day<br>(MW) |       |              |   |
|                                      | 1     | Bilateral         | -                                                    | -                                           | -                                           | -                                           | -                                                           |       | EDIT         |   |
|                                      | 2     | Power<br>Exchange | -                                                    | -                                           | -                                           | •                                           | •                                                           |       | EDIT         |   |
|                                      |       |                   |                                                      |                                             |                                             |                                             |                                                             |       |              |   |

c. Edit form for easy data entry

| DAILY DATA UPLOAD      DAILY PROCUREMENT DETAILS      Select State     Maharashtra     Select Date     20/06/2017                                                        |               | <b>•</b>    |
|----------------------------------------------------------------------------------------------------|---------------|-------------|
| PROCUREMENT DAILY DAT      DAILY PROCUREMENT DETAILS      Select State     Maharashtra     Select Date     20/06/2017                                                    | G             | 80          |
| Maharashtra v Select Date 20/06/2017                                                                                                    | G             | 6 <b>0</b>  |
|                                                                                                    |               |             |
| E STATION DETAILS                                                                                                    | narly. If amy | Action      |
| Purchased Procurement Procurement Procurement Purchased at<br>During the Day Cost Max Cost Min Cost Avg Max Rate<br>(MWh) Rs/Unit Rs/Unit Rs/Unit During the Day<br>(MW) |               |             |
| 1 Bilateral                                                                                                    |               | EDIT        |
| 2 Power<br>Exchange                                                                                                    |               | SAVE CANCEL |

d. A green tick is shown after saving the data

# Monthly Merit Order Data

a. Option for selection of date to proceed filling the data. This data can be filled by each state owner's for their respective states for every month.

|                       |                     | Vid           | yutMOD          | E    |        |   | 🛎 MHASA101 🗸 |
|-----------------------|---------------------|---------------|-----------------|------|--------|---|--------------|
| 📰 DAILY DATA UPLOAD   |                     |               |                 |      |        |   |              |
| PROCUREMENT DAILY DAT | UPLOAD MONTHLY DATA |               |                 |      |        |   |              |
| MONTHLY DATA UPLOAD   | Select State        | Maharashtra 🔻 | Select Duration | ]une | ▼ 2017 | * | GO           |
| STATION DETAILS       |                     |               |                 |      |        |   |              |

b. Load page with existing data. If data is not present, then only master values will be shown, and rest can be entered by the user

| COVERNMENT OF INDIA<br>WINISTRY O | F POWER |                          |                     | Vi                                     | dyu                                       | tMOI                   | DE                        |                        |                |         | 📥 MHASA101 🗸 |     |
|-----------------------------------|---------|--------------------------|---------------------|----------------------------------------|-------------------------------------------|------------------------|---------------------------|------------------------|----------------|---------|--------------|-----|
| DAILY DATA UPLOAD                 |         |                          |                     |                                        |                                           |                        |                           |                        |                |         |              |     |
| PROCUREMENT DAILY DAT             | UPLO    | ad monthly data          |                     |                                        |                                           |                        |                           |                        |                |         |              |     |
| MONTHLY DATA UPLOAD               |         | Select                   | State Mahar         | ashtra 🔻                               |                                           | Select Duration        | n June                    | ▼ 2017                 |                | •       | GO           |     |
|                                   |         |                          |                     |                                        | I                                         | For the duration fr    | om 15/6/2017to 14         | /7/2017                |                |         |              |     |
|                                   |         | Т                        | otal 35 records fou | ınd.                                   |                                           |                        |                           |                        |                |         |              |     |
|                                   | No      | Name of Power<br>Station | Owner               | Total<br>Installed<br>Capacity<br>(MW) | Capacity<br>Of Plant<br>Allocated<br>(MW) | Fixed Cost<br>(Rs/kWh) | Variable Cost<br>(Rs/kWh) | Total Cost<br>(Rs/kWh) | Is Must<br>Run | Remarks | Action       |     |
|                                   | 1       | GANDHAR APM              | Central ISGS        | 657.39                                 | 195.36                                    | 1.05                   | 1.77                      | 2.83                   | No             |         | EDIT 🗸       | r I |
|                                   | 2       | GANDHAR LF               | Central ISGS        | 657.39                                 | 195.36                                    | 1.05                   | 4.49                      | 5.54                   | No             |         | EDIT 🗸       | Í   |
|                                   | 3       | GANDHAR                  | Central ISGS        | 657.39                                 | 195.36                                    | 1.05                   | 2.04                      | 3.09                   | No             |         | EDIT ./      | ·   |

### c. Easy interface to update each row of data. Click on Edit to make data entry

|                       | F POWER |                          |              | Vi                                     | dyu                                       | t MOI                  | ЭE                        |                        |                |   | 🚢 MHASA101 🗸 |
|-----------------------|---------|--------------------------|--------------|----------------------------------------|-------------------------------------------|------------------------|---------------------------|------------------------|----------------|---|--------------|
| DAILY DATA UPLOAD     |         |                          |              |                                        |                                           |                        |                           |                        |                |   |              |
| PROCUREMENT DAILY DAT | UPLOA   | d monthly data           |              |                                        |                                           |                        |                           |                        |                |   |              |
| MONTHLY DATA UPLOAD   |         | Select                   | State Mahar  | ashtra 🔻                               |                                           | Select Duration        | n June                    | ▼ 2017                 |                | • | GO           |
| STATION DETAILS       |         |                          |              |                                        | F                                         | For the duration fr    | om 15/6/2017to 14         | /7/2017                |                |   |              |
|                       |         |                          |              |                                        |                                           |                        |                           |                        |                |   |              |
|                       | No      | Name of Power<br>Station | Owner        | Total<br>Installed<br>Capacity<br>(MW) | Capacity<br>Of Plant<br>Allocated<br>(MW) | Fixed Cost<br>(Rs/kWh) | Variable Cost<br>(Rs/kWh) | Total Cost<br>(Rs/kWh) | Is Must<br>Run |   |              |
|                       | 1       | GANDHAR APM              | Central ISGS | 657.39                                 | 195.36                                    | 1.05                   | 1.77                      | 2.83                   | No             |   |              |
|                       | 2       | GANDHAR LF               | Central ISGS | 657.39                                 | 195.36                                    | 1.05                   | 4.49                      | 5.54                   | No 🔻           |   | SAVE         |
|                       | 3       | GANDHAR<br>NAPM          | Central ISGS | 657.39                                 | 195.36                                    | 1.05                   | 2.04                      | 3.09                   | No 🔻           |   | SAVE         |
|                       | 4       | KAHALGAON                | Control ISSS | 1500.00                                | 120.54                                    | 1.10                   | 2.61                      | 2.51                   | No             |   |              |

d. On successful save, a green tick will be shown

| tation Detai                       | ils         |                                          |                       |                                               |                       |             |                                |                   |                       |                                      |              |   |
|------------------------------------|-------------|------------------------------------------|-----------------------|-----------------------------------------------|-----------------------|-------------|--------------------------------|-------------------|-----------------------|--------------------------------------|--------------|---|
| COVERNMENT OF INDIA<br>MINISTRY OF | POWEI       | R                                        |                       |                                               | Vidy                  | yut M       | ODE                            |                   |                       |                                      | 📥 MHASA101 🗸 |   |
| DAILY DATA UPLOAD                  |             |                                          |                       |                                               |                       |             |                                |                   |                       |                                      |              |   |
| PROCUREMENT DAILY DAT              | STAT        | ION MASTER DA                            | TA                    |                                               |                       |             |                                |                   |                       |                                      |              | ~ |
| MONTHLY DATA UPLOAD                |             | Sel                                      | ect State             | Maharashtra                                   |                       | Ŧ           |                                |                   |                       |                                      | GO           |   |
| STATION DETAILS                    |             |                                          |                       |                                               |                       |             |                                |                   |                       |                                      |              |   |
|                                    |             |                                          |                       |                                               |                       |             |                                |                   |                       |                                      |              |   |
|                                    |             |                                          |                       |                                               |                       |             |                                |                   |                       |                                      |              |   |
|                                    |             |                                          |                       |                                               |                       |             |                                |                   |                       |                                      |              |   |
|                                    |             |                                          |                       |                                               |                       |             |                                |                   |                       |                                      |              |   |
|                                    |             |                                          |                       |                                               |                       |             |                                |                   |                       |                                      |              |   |
|                                    |             |                                          |                       |                                               |                       |             |                                |                   |                       |                                      |              |   |
|                                    |             |                                          |                       |                                               |                       |             |                                |                   |                       |                                      |              |   |
|                                    |             |                                          |                       |                                               |                       |             |                                |                   |                       |                                      |              |   |
|                                    |             |                                          |                       |                                               |                       |             |                                |                   |                       |                                      |              |   |
| GOVERNMENT OF INDIA<br>MINISTRY OF | POWER       | ₹ 🔳                                      |                       | 1                                             | Vidy                  | rut M       | ODE                            |                   |                       |                                      | 🚢 MHASA101 🗸 |   |
|                                    |             |                                          |                       |                                               | 5                     |             |                                |                   |                       |                                      |              |   |
|                                    | STAT        | on master dat                            | TA                    |                                               |                       |             |                                |                   |                       |                                      |              | ~ |
| PROCUREMENT DAILY DAT              |             | Solo                                     | unt Etato             |                                               |                       | _           |                                |                   |                       |                                      |              |   |
| MONTHLY DATA UPLOAD                |             | Sele                                     | ct state              | Maharashtra                                   |                       | Ŧ           |                                |                   |                       |                                      | GO           |   |
| STATION DETAILS                    | _           |                                          |                       |                                               |                       |             |                                |                   |                       |                                      |              |   |
|                                    | No          | Name                                     | Type Of<br>Generation | Owner                                         | Portfolio<br>Of Power | No Of Units | Total<br>Installed<br>Capacity | State Code<br>CSV | Capacity<br>Allocated | Declared Availability<br>Entitlement | Action       |   |
|                                    | 1           | GANDHAR<br>APM                           | Gas                   | Central<br>ISGS                               |                       | 0.00        | 657.39                         | JAK               | 195.36                | -                                    | EDIT         |   |
|                                    | 2           | GANDHAR LF                               | Gas                   | Central<br>ISGS                               |                       | 0.00        | 657.39                         | јак               | 195.36                |                                      | EDIT         |   |
|                                    |             |                                          |                       | Control                                       |                       | 0.00        | 657.39                         | 1AK               | 195.36                |                                      |              |   |
|                                    | 3           | GANDHAR<br>NAPM                          | Gas                   | ISGS                                          |                       |             | 001.00                         | 2 m               |                       |                                      | EDIT         |   |
|                                    | 3           | GANDHAR<br>NAPM<br>KAWAS APM             | Gas                   | Central<br>ISGS<br>Central<br>ISGS            |                       | 0.00        | 656.20                         | јак               | 199.21                | -                                    | EDIT         |   |
|                                    | 3<br>4<br>5 | GANDHAR<br>NAPM<br>KAWAS APM             | Gas<br>Gas<br>Gas     | Central<br>ISGS<br>Central<br>ISGS<br>Central |                       | 0.00        | 656.20<br>656.20               | јак<br>јак        | 199.21                | -                                    | EDIT         |   |
|                                    | 3<br>4<br>5 | GANDHAR<br>NAPM<br>KAWAS APM<br>KAWAS IF | Gas<br>Gas            | Central<br>ISGS<br>Central<br>ISGS<br>Central |                       | 0.00        | 656.20<br>656.20               | JAK               | 199.21<br>199.71      | -                                    | EDIT         |   |

# THANK YOU